## Shibboleth認証によるRefWorksのログインの流れ

1.RefWorksのログイン画面を開きます。

2.「Login using Other Credentials」の下の、「My Institution's Credentials (Shibboleth)」にカーソルをあてると大学名のプルダウンリストが現れるので、「大学名」を選択します。

3.大学様のIDPシングルサインオンのログイン画面が現れたら、shibboleth用のIDでログインします。

次の手順は、RefWorksを使ったことがあるかないかで異なります。

1)RefWorksを初めて使う方

ステップ1:メールアドレスを入力してください。「次へ」をクリックします。 ステップ2:お名前、関連分野、ユーザタイプ、画像で表示されている文字列を入力し、「アカウント作成」をクリックし ます。

2)RefWorksを使ったことがある方

「ステップ1」の下のLink an existing RefWorks Account to this Shibboleth Account.をクリックします。 すでに持っているRefWorksのログイン名とパスワードを入力し、「Link Account」を押します。これで、すでに持ってい るRefWorksアカウントで管理していたデータはすべて引き継がれます。

※Shibbolethを設定すると従来のRefWorksアカウントではログインできなくなります。 変更したい場合はログイン後に「プロフィール更新」からユーザ名、パスワードを再設定し、元に戻すことができます が、認証の引き続きが解除されShibbolethのアカウントではRefWorksにログイン出来なくなります。

## 1.RefWorksのログイン画面にアクセス

http://www.refworks.com/refworks

2. 左下のLogin using Other Credentials の下、「My Institution's Credentials(Shibboleth)」 の機関別のプルダウンメニューで該当する機関を選びますと、各機関のidp認証サーバーにリンクします。

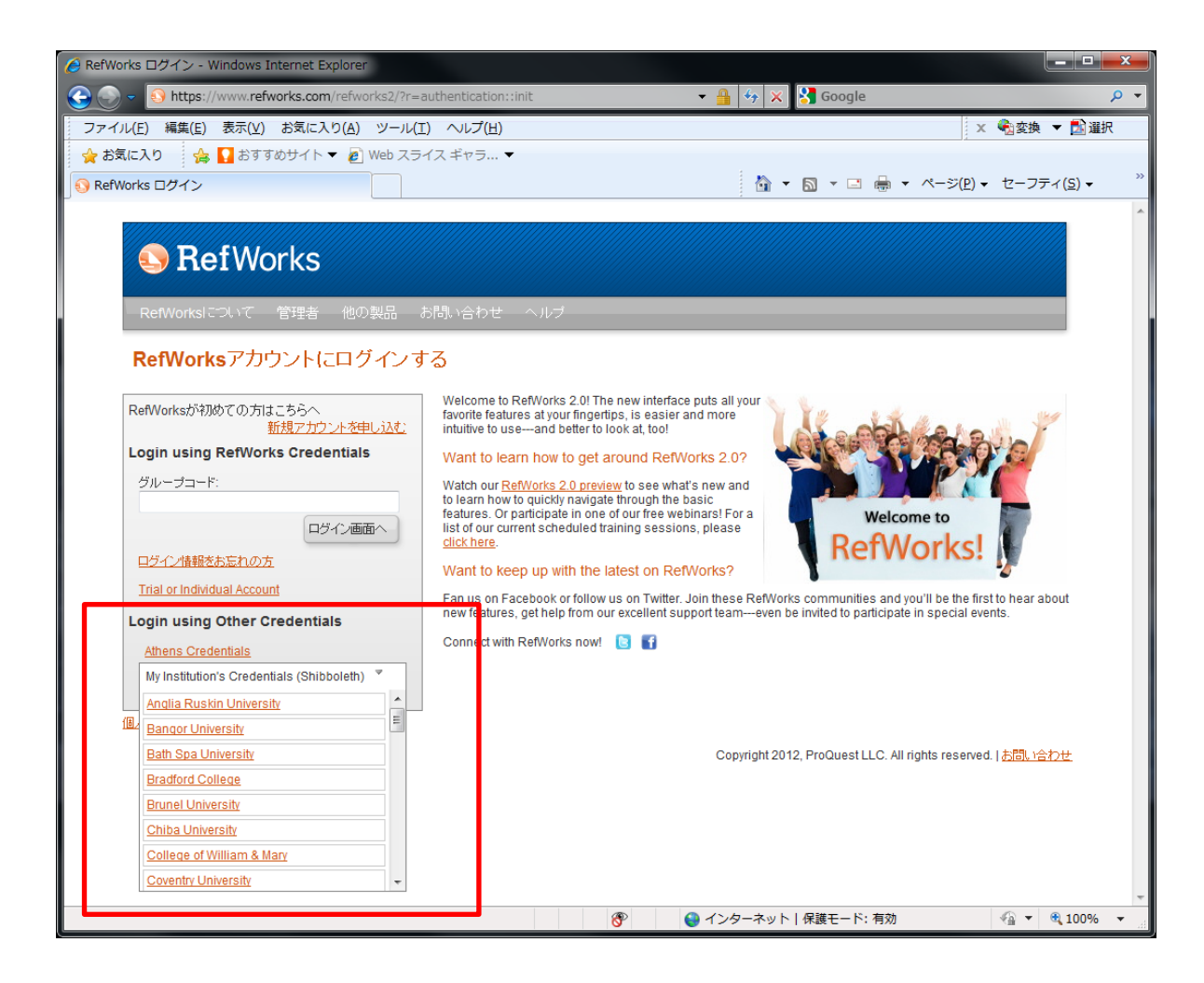

所属機関のIdP(下記はNIIのIdP)のアカウント入力画面が表示される。
既に認証済の場合はIdp入力画面が出ない。(SSO) 認証に成功するとRefWorksに戻る。
(画像はNIIのIDP認証画面です。大学によって異なります。)

| My Institution's Credentials (Shibboleth) | * |                                          |
|-------------------------------------------|---|------------------------------------------|
| Kyushu University                         |   | Identity Provider                        |
| Lafayette College                         |   | -NII IdP Login-                          |
| Medical University of South Carolina      |   | > https://www.refworks.com/shibboleth/sp |
| National Institute of Informatics         | = |                                          |
| Northern Arizona University               |   | Mail Address: asoshina@nii.ac.jp         |
| Nottingham Trent University               |   | Password:                                |
| Oxford University                         |   |                                          |
| Penn State University                     | • | Login                                    |

## 1)RefWorksを初めて使う方 ステップ1:メールアドレスを入力してください。「次へ」をクリックします。 ステップ2:お名前、関連分野、ユーザタイプ、画像で表示されている文字列を入力し、「アカウント作成」をクリックします。

| ウントを作成                         |                                                      | ////////////////////////////////////// |   | アカウントを作成                       |                                                |                               |
|--------------------------------|------------------------------------------------------|----------------------------------------|---|--------------------------------|------------------------------------------------|-------------------------------|
| ●ステップ1:<br>Account Information | ステップ 2 :<br>User Information                         | Finished ⇒<br>Enjoy RefWorks!          |   | ◎ステップ1:<br>Account Information | ●ステップ 2 :<br>User Information                  | Finished ⇒<br>Enjoy RefWorks! |
| Link an existing R             | efWorks Account to this                              | Shibboleth Account.                    |   | Link an existing F             | RefWorks Account to thi                        | s Shibboleth Account.         |
| メールアドレス:<br>・<br>・<br>う一度      | e an account at Kyushu<br>りさわたメールアドレフけ無効<br>お試しください。 | のたうです。再入力して、も                          |   | お名前:<br>した<br>John<br>関連分野: 関連 | 子数が不足しています。4文子<br>Smith<br>分野を選択する<br>連力部を選択する |                               |
| Re-enter Email Address:        | @refworko.com                                        |                                        |   | ユーザータイプ: ユーザ<br>               | <u>ほかり と違いり くれとい</u><br>- タイプを選択してくださ          |                               |
|                                | . ,                                                  |                                        | 7 | <b>D</b> Ugi                   | 927 four                                       | C ROCAPICHAT                  |
|                                |                                                      |                                        |   |                                |                                                | stop spam.<br>read books.     |
|                                |                                                      |                                        |   | ●ユ<br>再入力                      | ート欄が空間、もしくは入力で<br>りしてください。                     | リビコートに誤りがめります。                |
|                                |                                                      |                                        |   |                                |                                                |                               |
|                                |                                                      |                                        |   | (= 前へ)                         |                                                | ③ アカウントを作成                    |
|                                |                                                      | $\bigwedge$                            |   |                                |                                                | $\bigwedge$                   |
|                                |                                                      | クリック                                   | , |                                |                                                | クリック                          |

2)RefWorksを使ったことがある方

「ステップ1」の下のLink an existing RefWorks Account to this Shibboleth Account.をクリックします。 すでに持っているRefWorksのログイン名とパスワードを入力し、「Link Account」を押します。これで、すでに 持っているRefWorksアカウントで管理していたデータはすべて引き継がれます。

| アカウントを作成 X                                                    |        |
|---------------------------------------------------------------|--------|
| ステップ1:<br>Account Information Finished ⇒<br>Enjoy RefWorks!   |        |
| Link an existing RefWorks Account to this Shibboleth Account. | ー クリック |
| ログイン名:                                                        |        |
| 」smiun<br>パスワード: *****                                        |        |
| at least 4 characters long.                                   |        |
|                                                               |        |
|                                                               |        |
|                                                               |        |
|                                                               |        |
|                                                               |        |
|                                                               |        |
|                                                               |        |
|                                                               |        |
|                                                               |        |
| キャンセル O Link Account                                          | く クリック |